وزارت بهداشت، درمان و آموزش پزشکی معاونت بهداشت مركز سلامت محط وكار

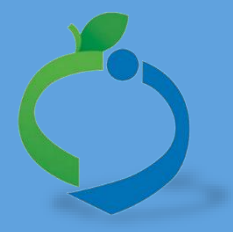

# سامانه جامع مدیریت بازرسی

مرکز سلامت محیط و کار

# راهنمای کار با نرم افزار اندروید بازرسی

نگارش ۳

خرداد۹۲

سامانه جامع مدیریت مازر سی مرکز سلامت محیط و کار

راهای ثبت سخش پای حرفه ای

شناسنامه راهنما

| نام فایل      | راهنمای گواهینامه آموزش بهداشت اصناف    |
|---------------|-----------------------------------------|
| نگارش         | ٣                                       |
| تاريخ صدور    | 1 W 9 V/V/T 1                           |
| شرح فایل      | راهنمای کار با نرم افزار اندروید بازرسی |
| نویسنده/مترجم | مهنوش باهوش                             |

### تاریخچه بازنگری

| نام فایل                                                    | نسخه | شرح تغييرات                                             | تاريخ                    | نویسنده / ویراستار |
|-------------------------------------------------------------|------|---------------------------------------------------------|--------------------------|--------------------|
| راهنمای ثبت بازرسی/کلرسنجی در نرم افزار<br>اندروید          | ١,٠  | ویرایش متون و تصاویر                                    | <i><b>۱۳۹</b>۶/۱۲/</i> ۹ | مهنوش باهوش        |
| راهنمای ثبت بازرسی/کلرسنجی در نرم افزار<br>اندروید          | ١,١  | ويرايش متون                                             | ۱۳۹۶/۱۲/۱۰               | مهنوش باهوش        |
| راهنمای ثبت بازرسی/کلرسنجی در نرم افزار<br>اندروید          | ١,٢  | فرم نهایی راهنمای اندروید بازرسی                        | 189 <i>5</i> /17/17      | مهنوش باهوش        |
| راهنمای ثبت بازرسی / کلرسنجی / امحا در<br>نرم افزار اندروید | ١,٣  | اضافه شدن بخش امحا و تغییر در<br>نوع بازرسی های حرفه ای | <b>١٣٩٧/٣/٢١</b>         | مهنوش باهوش        |

راهای ثبت سخش مای حرفه ای

سامانه جامع مدیریت بازرسی مرکز سلامت محیط و کار

# فهرست مطالب

| 0   | راهنمای ثبت اطلاعات در نرم افزار اندروید بازرسی                   |
|-----|-------------------------------------------------------------------|
| 0   | آدرس دریافت نرم افزار اندروید بازرسی                              |
| ٦   | نمودار روند کار ثبت بازرسی در نرم افزار اندروید بازرسی            |
| ٦   | نمودار روند کار ثبت امحا/ توقیف/ارجاع در نرم افزار اندروید بازرسی |
| V   | ورود به برنامه                                                    |
| V   | انتخاب سمت کاریری                                                 |
| ٨   | اطلاع رسانى جديدترين نسخه ها                                      |
| 9   | مراحل ثبت بازرسی                                                  |
| ٩   | دربافت واحد ها                                                    |
| ) ) | ثبت بازرسی                                                        |
| 11  | ۱۰۰، ۲۰۰۶<br>انتخاب نوع بازرسی های چرفه ای به صورت هوشمند         |
|     |                                                                   |
| 17  | تبت امضای متصدی                                                   |
| 19  | كلرسنجي                                                           |
| 19  | ثبت كلرسنجي                                                       |
| ١٩  | کلرسنجی از سامانه های آبرسانی                                     |
| ۲۱  | کلرسنجی از محلی غیر از سامانه های آبرسانی                         |
| ٢٤  | ثبت امحا/توقیف/ ارجاع مواد غذایی                                  |
| 72  | ۱ - ثبت امحا/توقیف/ارجاع بر روی واحد                              |
| ٢٦  | ۲ - ثبت امحا/ توقیف/ارجاع بر روی بازرسی                           |
| ٢٧  | كارتابل امحا/توقيف/ارجاع                                          |
| ۲л  | ارسال بازرسی، کلرسنجی، امحا/ توقیف/ ارجاع                         |
| ~ ~ |                                                                   |
| 77  | حدف اطلاعات                                                       |
| ۳.  | تغییر حساب کاربری                                                 |
| ٣١  | نکاتی در رابطه با ثبت اطلاعات در نرم افزار اندروید بازرسی         |
|     |                                                                   |

راهای ثبت سخش پای حرفه ای

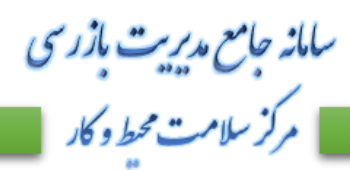

# فہرست تصاویر

| ٦   | شکل ۱- نمودار روند کار نرم افزار اندروید بازرسی                                               |
|-----|-----------------------------------------------------------------------------------------------|
| ٦   | شكل ۲- نمودار ثبت امحا / توقيف / ارجاع در سامانه جامع بازرسي                                  |
| ۷   | شکل ۳- ورود به نرم افزار                                                                      |
| ٨   | شكل ٤- انتخاب سمت كاربرى                                                                      |
| ٨   | شکل ٥- آخرین تغییرات جدید                                                                     |
| ١   | شکل ٦- جست و جوی واحد ها با فیلتر های مورد نظر شکل ٦- جست و جوی واحد ها با فیلتر های مورد نظر |
| ١   | شكل ٧- انتخاب واحد ها جهت بارگذاري                                                            |
| ١   | شکل ۸- ورود به کارتابل واحد ها                                                                |
| )   | شکل ۹- انتخاب واحد جهت ثبت بازرسی و یا مشاهده تاریخچه۲                                        |
| )   | شکل ۱۰ ـ ثبت باز ر سی                                                                         |
| 1   | شکل ۱۱- انتخاب واحد و زیر واحد                                                                |
| ) ' | شکل ۱۲ - ورود اطلاعات بازرسی                                                                  |
| )   | شکل ۱۳- خطای موقعیت مکانی                                                                     |
| )   | شکل ٤٤- انتخاب چک لیست                                                                        |
| 1   | شکل ۱۵ نمایش سوالات چک لیست و تبت بازر سی                                                     |
| )   |                                                                                               |
|     | شكل ١٧- انتخاب اولين نوع بازرسي واحد به عنوان بازرسي اولية                                    |
| ,   | شکل ۱۸ ا انتخاب بازرسی های بعدی واحد به عنوان بازرسی پیدیری                                   |
| 1,  | شکل ۱۲ - بیت امضای منصدی                                                                      |
| Ĵ   | سکل ۱۰ - نبب و تحیره امصای منصدی                                                              |
| ţ   | سکل ۱۱ دریاف سامانه های ابرسانی                                                               |
| ۲   | اسکل ۱۱ - بارکداری سامانه های ابر سالی، اسکل ۱۱ - بارکداری سامانه های ابر سالی                |
| ÷   | شکل ۱۱ ورود به ورم کر شنجی                                                                    |
| ۲   | شکل ۲۰ دب کارسنجی جدید-<br>شکل ۲۵ دخرد مکارسنج                                                |
| ۲   | سکن ۲۰ - تخیره بیر سنجی<br>شکل ۲۲ ایست کارست مهای از جامشده                                   |
| ۲   | شکان ۲۲ - نیست طریسیبی می ایجام سده<br>شکان ۲۷ - ثبت امحا مواد غذایی جدید                     |
| ۲   | شکل ۲۸ - فر و ثبت امحا حدید<br>شکل ۲۸ - فر و ثبت امحا حدید                                    |
| ۲   | شکل ۲۹ ـ ذخب و نهایی امحا                                                                     |
| ۲   | شکل ۳۰- ثبت امحا بر روی بازر سے                                                               |
| ۲   | شکل ۳۱- شمای کلی کار تابل امحا / توقیف / از جاع                                               |
| ۲,  | شکل ۳۲- از سال اطلاعات به سر ور                                                               |
| ۲,  | شكل ٣٣ ـ فرم ار سال اطلاعات                                                                   |
| ۲   | شكل ٣٤ - ارسال اطلاعات به سرور                                                                |
| ٣   | شكل ٣٥- حذف اطلاعات                                                                           |
| ٣   | شكل ٣٦- تغيير حساب كاربرى                                                                     |
| ٣   | شكل ٣٧- حذف بازرسي / كلرسنجي                                                                  |

راهمای ثبت سخش یای حرفه ای

# راهنمای ثبت اطلاعات در نرم افزار اندروید بازرسی

آدرس دریافت نرم افزار اندروید بازرسی

جهت دریافت نرم افزار اندروید بازرسی، میتواند به آدرس های درج شده در زیر مراجعه نمائید و یا بارکد زیر را اسکن نمائید.

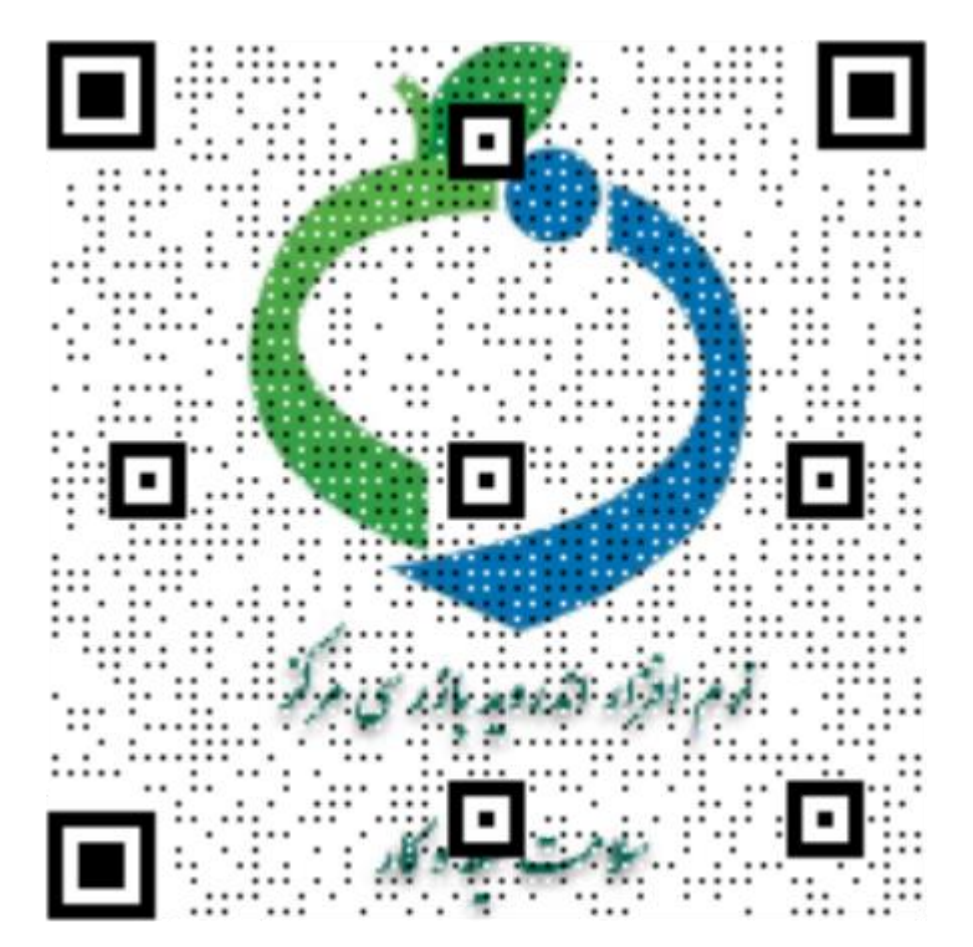

<u>Telegram.me//@samanehjmbnews</u> samanehjmb.behdasht.gov.ir/File/BehdashtBazresi.apk

سامانه جامع مدیریت بازر سی مرکز سلامت محیط و کار

راهمای ثبت سخش مای حرفه ای

نمودار روند کار ثبت بازرسی در نرم افزار اندروید بازرسی

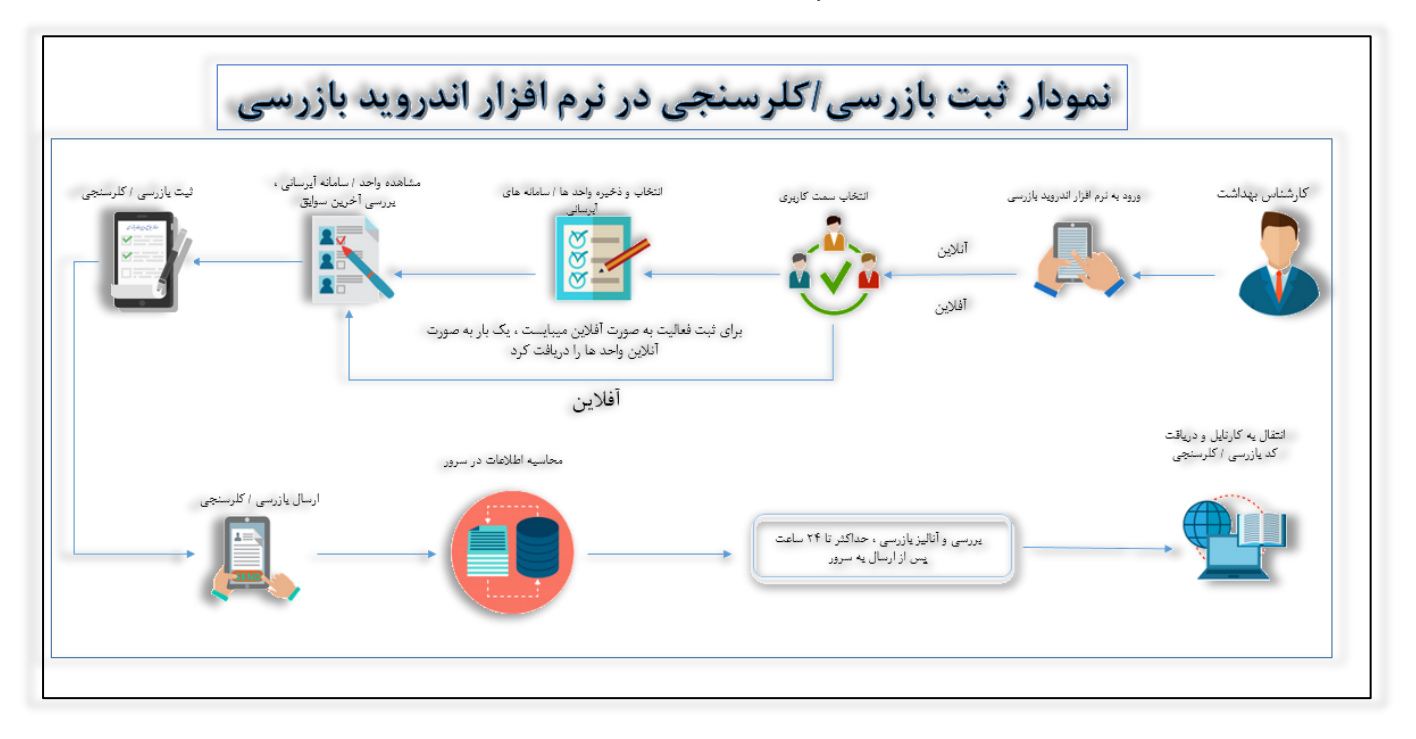

سامانه جامع مديريت بازرسي

مركز سلامت محط وكار

شکل ۱– نمودار روند کار نرم افزار اندروید بازرسی

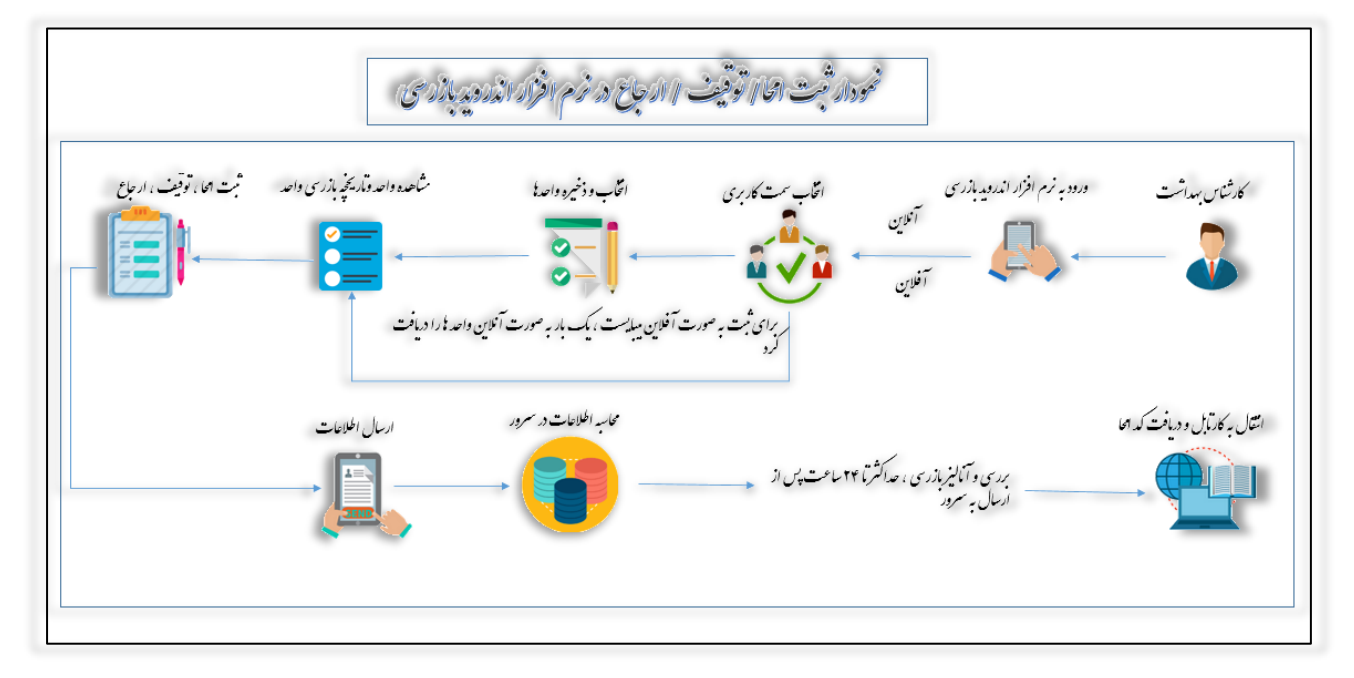

نمودار روند کار ثبت امحا/ توقیف/ارجاع در نرم افزار اندروید بازرسی

شکل ۲- نمودار ثبت امحا / توقیف / ارجاع در سامانه جامع بازرسی

راهای ثبت سخش یک حرفہ ای

### ورود به برنامه

جهت ورود به نرم افزار، "نام کاربری" و "کلمه عبور "را وارد نمایید .

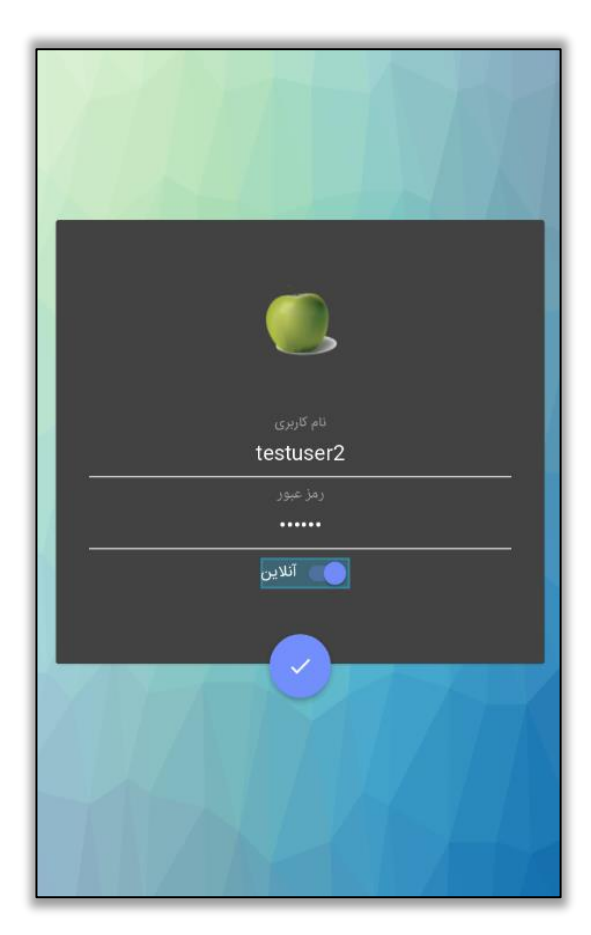

سامانه جامع مديريت بازرسى

مركز سلامت محيط وكار

شکل ۳- ورود به نرم افزار

## انتخاب سمت کاربری

سمت های کاربری شما که اجازه ثبت بازرسی دارند، در این بخش نمایش داده می شود. با انتخاب هر یک از حساب های کاربری به**"واحد های تحت پوشش تقسیمات حساب کاربری جاری"** دسترسی دارید.

سامانه جامع مدیریت بازرسی مرکز سلامت محیط و کار

راهای ثبت سخش یک حرفہ ای

| ورود با سمت کاربری<br>سمت کاربری مورد نظر، جهت ورود به سامانه را انتخاب کنید.<br>کاردان/کارشناس بهداشت محیط مرکز بهداشتی درمانی(مجازی-مجازی) |
|----------------------------------------------------------------------------------------------------|
| کارشناس بهداشت پرتو دانشگاه(کشوری)<br>بهورز خانه بهداشت(کشوری)                                                                               |
| کارشناس مسئول بهداشت حرفه ای مرکز بهداشت(مجازی)                                                                                              |
| کارشناس بهداشت محیط مرتز بهداشت(مجازی)<br>                                                                                                   |
|                                                                                                    |

شکل ۴- انتخاب سمت کاربری

اطلاع *ر*سانی جدیدترین نسخه ها

با نصب هرنسخه جدید، آخرین تغییرات اعمال شده در نسخه اطلاع رسانی می شود.

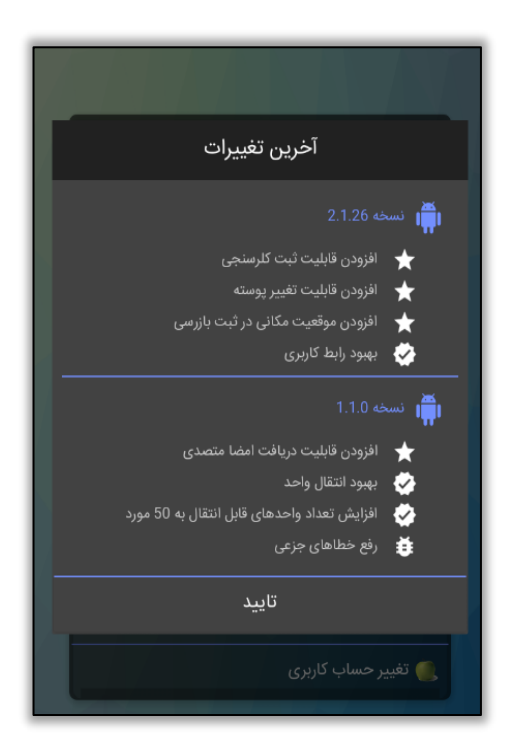

شكل ۵- آخرين تغييرات جديد

سامانه جامع مديريت بازرسي ا مرکز سلامت محط و کار

راهنای ثبت سخش مای حرفه ای

### مراحل ثبت بازرسی

دریافت واحد ها جهت ثبت "بازرسی"، "کلرسنجی" و یا "امحا"، نیاز به انتقال واحد ها از سرور آنلاین به نرم افزار اندروید بازرسی و ذخیره آن ها در نرم افزار میباشد. دریافت واحد ها تنها یک بار انجام میشود و تنها در صورتی که واحد حذف شود نیاز به دریافت دوباره واحد میباشد. این بخش امکان دسترسی به واحد های تحت پوشش "تقسیمات دانشگاهی"حساب کاربری جاری که در سرور آنلاین بازرسی موجود می باشد را امکان پذیر می نماید، و با انتقال واحد های مورد نظر به نسخه اندروید، امکان ثبت بازرسی/کلرسنجی و یا امحا جدید و مشاهده تاریخچه اقدامات انجام شده بر روی آن واحد امکانپذیر می شود.

\*\* توجه داشته باشید این گزینه تنها در صورتی که به صورت آنلاین وارد نرم افزار شده باشید نمایش داده میشود\*\*

واحد یا واحد های مورد نظر خود را جهت انتقال از سرور به نرم افزار اندروید انتخاب نمایید(حداکثر تا ۵۰ واحد)، پس از دریافت واحد ها از سرور، امکان ثبت**" بازرسی / کلرسنجی / امحا "** برروی واحد مورد نظر فراهم میگردد. در صورت نیاز میتوانید واحد های مورد نظر خود را حذف نمائید.

برای دریافت واحد های مورد نظر خود از سرور میتوانید از فیلتر های مختلفی جهت مشاهده و دریافت واحد خود استفاده کنید، در این بخش یافتن واحد ها با استفاده از فیلتر های"نام واحد"، "نوع واحد" ، "آدرس واحد" ، "شماره ملی متصدی ( در صورتی که شماره ملی متصدی هنگام ثبت واحد از سیستم ثبت احوال استعلام شده و در سامانه ثبت شده باشد ) " ، " نوع واحد " امکان پذیر است.

همچنین جهت سهولت در نمایش واحد ها میتوانید صفحه مورد نظر خود را انتخاب کرده و واحد های مورد نظر در یک صفحه خاص را جهت دریافت از سرور انتخاب کرد.

سامانه جامع مديريت بازرسي مركز سلامت محط وكار

راهمای ثبت سخش مای حرفه ای

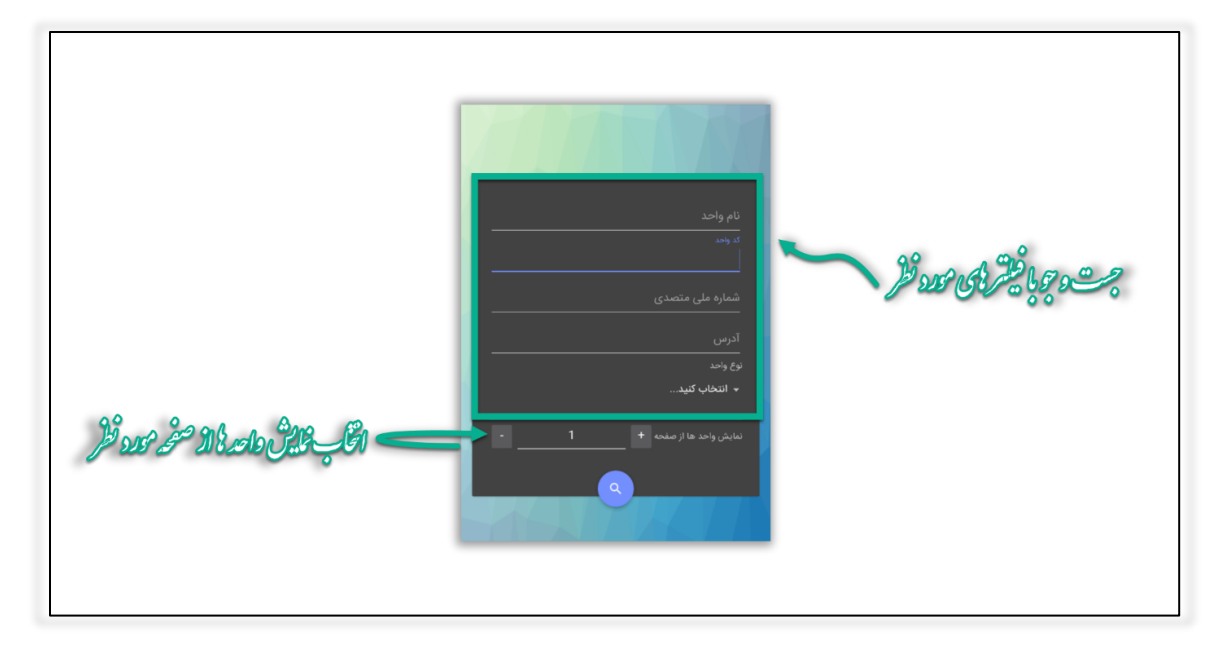

#### شکل ۶- جست و جوی واحد ها با فیلتر های مورد نظر

همچنین با استفاده از گزینه توجه داشته باشید که : در صورتی که قبلا واحد را در سامانه اندروید بارگزاری کرده باشید، به هنگام بارگزاری مجدد واحدها، تاریخ بارگزاری قبلی "واحد" به شما نمایش داده می شود، درصورتی که نیاز به بروز رسانی اطلاعات واحد داشته باشید و یا جدیدترین بازرسی های آن را نیاز داشته باشید، می توانید مجددا واحد را انتخاب نمایید.

| •      | 3869-001-00404<br>تست 600<br>آرایشگاه زنانه و سالن زیبایی   | کد واحد<br>نام واحد<br>نوع واحد<br>آدرس |
|--------|-------------------------------------------------------------|-----------------------------------------|
| •      | 3869-001-00144<br>هخامنش<br>رمنتوران<br>مجازی-خیابان هشتگرد | کد واحد<br>نام واحد<br>نوع واحد<br>آدرس |
| •      | 3869-001-00399<br>نمک زدایی آب<br>تستییی                    | کد واحد<br>نام واحد<br>نوع واحد<br>آدرس |
| •      | 3869-001-00398<br>تست<br>نمک زدایی آب<br>تست                | کد واحد<br>نام واحد<br>نوع واحد<br>آدرس |
|        | 3869-001-00235<br>ساحل<br>خواروبار فروشی                    | کد واحد<br>نام واحد<br>نوع واحد         |
|        |                                                             |                                         |
| بازگشت | 131 از 139                                                  | انتخاب                                  |

شکل ۷- انتخاب واحد ها جهت بارگذاری

راهمای ثبت سخش مای حرفه ای

سامانه جامع مديريت بازرسي مركز سلامت محط وكار

ثبت باز *ر*سی پس از دریافت واحد ها، جهت ثبت بازرسی وارد کارتابل واحد ها شوید.

سامانه جامع مديريت مازرسي مركز سلامت محط وكار تست تستى سمت:کاردان/کارشناس بهداشت محیط مرکز خدمات جامع سلامت(مجازی-مجازی-پایگاه رشیدیان1) 🜉 انتقال واحد به کارتابل واحدها 🚛 دریافت سامانه های آبرسانی 🎑 کارتابل واحد ها 虁 کلرسنجی 虁 امحاء/توقيف/ارجاع 虁 ارسال اطلاعات به سرور 🌉 حذف تمام اطلاعات 🌉 تغییر حساب کاربری

شکل ۸- ورود به کارتابل واحد ها

در این قسمت واحد هایی که از سرور دریافت کرده اید به شما نمایش داده می شود، شما می توانید با انتخاب واحد مورد نظر، بازرسی های قبلی ثبت شده روی واحد را مشاهده بفرمائید و همچنین می توانید بازرسی جدید برای واحد ثبت نمایید. جهت انتخاب واحد رکورد مورد نظر را علامت بزنید.

راهای ثبت سخش پای حرفه ای

سامانه جامع مدیریت مازر سی مرکز سلامت محیط و کار

|          | لیست واحد های ذخیره شده  +                                                                                    | ۹.                                                                                   |
|----------|----------------------------------------------------------------------------------------------------|--------------------------------------------------------------------------------------|
| وتحواد   | 3869-001-00144<br>هخامنش<br>رستوران<br>مجازیخیابان هشتگرد                                                     | کد واحد<br>نام واحد<br>جت بازری ویا<br>آدرس د                                        |
| دينت شده | 3869-001-00399<br>نمک زدایی آب<br>نمک زدایی آب<br>تستییی                                                      | کد واحد و<br>نام واحد و<br>نوع واحد و<br>آرس تو                                      |
|          | 3869-001-00398<br>تست<br>نمک زدایی آب<br>تست                                                                  | کد واحد الم<br>داخر مرد التراب<br>آدرس تر                                            |
|          | 3869-001-00235<br>ساحل<br>خواروبار فروشی<br>ادگی متصدی توحید ستاری دین آباد<br>صدی 1699955115<br>سهند محله دو | کد واحد 5<br>نام واحد و<br>نوع واحد •<br>نام و نام خانواد<br>شماره ملی متص<br>آدرس و |

شکل ۹- انتخاب واحد جهت ثبت بازرسی و یا مشاهده تاریخچه

پس از انتخاب واحد و مشاهده بازرسی های قبلی مرتبط؛ جهت ثبت بازرسی جدید گزینه 🕂 را انتخاب نمایید.

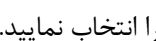

|        | هخامنش (رستوران)   |              |
|--------|--------------------|--------------|
|        |                    | -            |
|        | 3869-001-00144-013 | کد بازرسی:   |
|        | دوره ای (روتین)    | نوع بازرسی   |
|        | 08:11              | ساعت بازرسی  |
| ~      | 1396/09/28         | تاريخ بازرسى |
|        | كارمند تستى        | يازرس        |
|        | 3869-001-00144-012 | کد بازرسی:   |
|        | دوره ای (روتین)    | نوع بازرسی   |
|        |                    | ساعت بازرسی  |
|        |                    | تاريخ بازرسى |
|        |                    | بازرس        |
|        |                    |              |
| بازگشت | 2 مورد يافت شد.    | +            |

شکل ۱۰- ثبت بازرسی

سامانه جامع مديريت بازرسي مركز سلامت محط وكار

راهای ثبت سخش پای حرفه ای

در صورت داشتن زیر واحد در واحد مورد نظر، زیر واحد های مورد نظر خود جهت ثبت بازرسی را انتخاب نمائید.

| انتخاب واحد و زیر واحدها              |
|---------------------------------------|
| واحد اصلی                             |
| کی تکمیل و رفوگری                     |
| 🕕 بافندگی                             |
| ریسندگی و کاردینگ                     |
| رنگرزی                                |
| پوشاک 🌔                               |
| بسته بندی                             |
| انبار                                 |
| پشتیبانی /اداری/ مالی/ خدمات/ نقلیه 🌒 |
| وليد                                  |
| تاييد لغو                             |

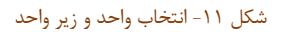

اطلاعات ثبت بازرسی را وارد نمایید.

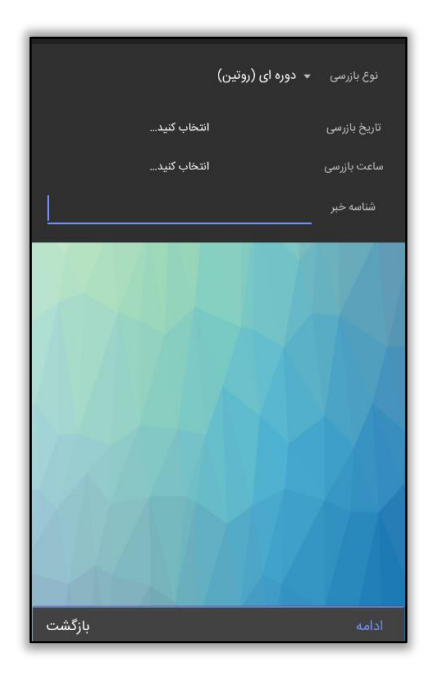

شكل ١٢- ورود اطلاعات بازرسي

سامانه جامع مديريت بازرسي مركز سلامت محط وكار

راهمای ثبت سخش مای حرفه ای

در هنگام ثبت و یا ذخیره نهایی بازرسی، نیاز به دریافت**"موقعیت مکانی کاربر"**جهت بررسی موقعیت دقیق محل ثبت بازرسی میباشد، در صورتی که گزینه location در تلفن همراه کاربر خاموش باشد، نرم افزار پیام خطا صادر خواهد کرد.

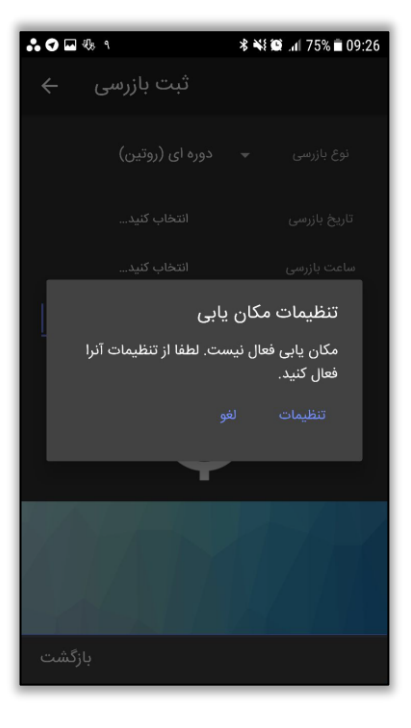

شکل ۱۳- خطای موقعیت مکانی

پس از ورود ساعت و تاریخ بازرسی، برای مشاهده چک لیست ها دکمه "ادامه"را بزنید.

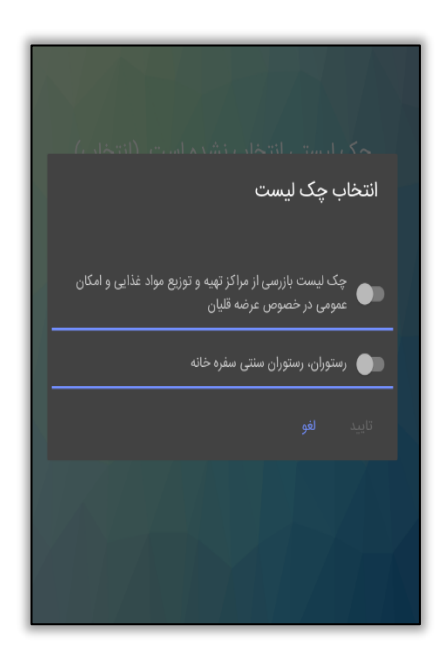

شکل ۱۴- انتخاب چک لیست

سامانه جامع مديريت بازرسي مركز سلامت محط وكار

راهمای ثبت سخش مای حرفه ای

پس از انتخاب چک لیست، سوالات چک لیست درخواستی برای شما باز شده است و می توانید بازرسی انجام شده را ثبت کنید.

با توجه به اینکه در ورژن جدید نرم افزار اندروید بازرسی، امکان ثبت بازرسی از "واحد و زیر واحد های فعال آن" ایجاد شده است، امکان انتخاب چند زیر واحد و چک لیست مربوط به آن و ثبت بازرسی از آن ها میسر است. توجه داشته باشید عناوین "کارگاه های تک واحدی" و "چند واحدی" در نرم افزار اندروید قابل بارگذاری نمیباشد و در صورتی امکان دریافت واحد و ثبت بازرسی در نرم افزار اندروید امکانپذیر میباشد که با روش جدید در سامانه ثبت و هر زیر واحد دارای نوع واحد مرتبط باشد.

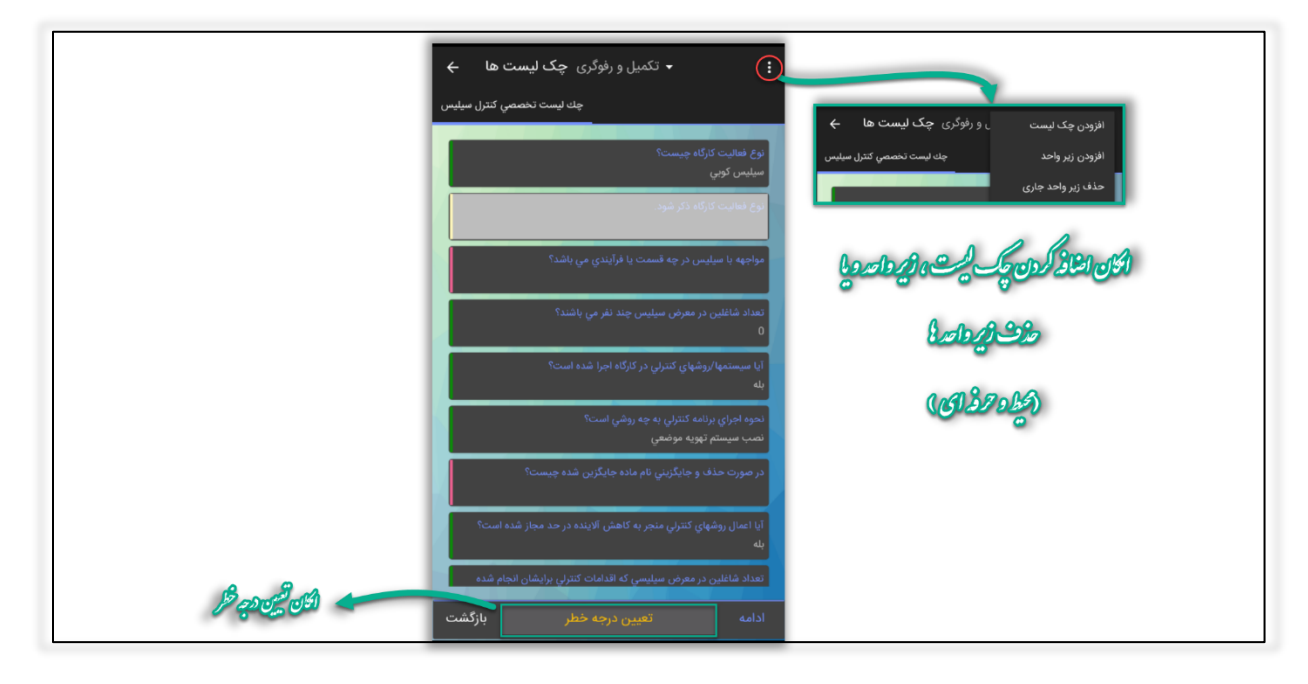

شکل ۱۵- نمایش سوالات چک لیست و ثبت بازرسی

همچنین در هنگام ثبت بازرسی میتوانید زیر واحد، چک لیست های مربوط به هر زیر واحد را جهت ثبت بازرسی اضافه کنید.

\*\*توجه داشته باشید گزینه" تعیین درجه خطر " فقط درصورتی که با حساب کاربری حرفه ای وارد نرم افزار شده باشید ، نمایش داده میشود .\*\*

و در نهایت جهت ذخیره نهایی بازرسی دکمه **"ادامه"**را انتخاب کنید و پس از ذخیره بازرسی، جهت ارسال بازرسی، با استفاده از دکمه بازگشت وارد صفحه اصلی شوید.

\*\* نکته : در هر روز تنها یک بار میتوان برای هر واحد بازرسی ثبت کرد و برای ثبت دوباره بازرسی برای واحد مورد نظر، نیاز به ۲۴ ساعت زمان و یا حذف بازرسی جاری و ثبت دوباره بازرسی میباشد\*\*

راهای ثبت سخش یک حرفہ ای

| ى | سامانه جامع مديريت بازر |  |
|---|-------------------------|--|
|   | مركز سلامت محيط وكار    |  |

| ÷ | بازرسی های انجام شده  | Q            | ξ |
|---|-----------------------|--------------|---|
|   | ساحل (خواروبار فروشی) |              |   |
|   |                       |              |   |
|   | 3869-001-00235-008    | کد بازرسی:   |   |
|   | صلاحیت/عدم صلاحیت     | نوع بازرسی   |   |
|   | 14:52                 | ساعت بازرسی  |   |
| / | 1396/11/02            | تاریخ بازرسی |   |
|   | تست تستی              | بازرس        |   |
|   | 3869-001-00235-007    | کد بازرسی:   |   |
|   | سلامت نوروزی          | نوع بازرسی   |   |
|   | 11:11                 | ساعت بازرسی  |   |
|   | 1396/11/01            | تاريخ بازرسى |   |
|   | تست تستی              | بازرس        |   |
|   |                       | کد بازرسی:   |   |
|   | دوره ای (روتین)       | نوع بازرسی   |   |
|   | <b>9</b> 04:36        | ساعت بازرسی  |   |
| 2 | ~ 1396/12/09          | تاريخ بازرسى |   |
|   | کارمند تستی           | بازرس        |   |
|   |                       |              |   |
|   |                       |              |   |
|   |                       |              | Γ |

شکل ۱۶- حذف بازرسی انجام شده

انتخاب نوع بازرسی های حرفه ای به صورت هوشمند

در ورژن جدید نرم افزار اندروید بازرسی ، انتخاب نوع بازرسی برای گروه نوع واحد های "حرفه ای" ، به صورت "هوشمند" صورت میگیرد، بدین طریق که اولین بازرسی انجام شده در سال جدید برای واحد به صورت هوشمند "بازرسی اولیه" و بازرسی های بعدی انجام شده بر روی واحد "بازرسی پیگیری"انتخاب میگردد.

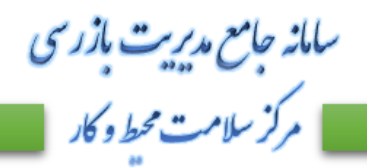

راهای ثبت سخش پای حرفه ای

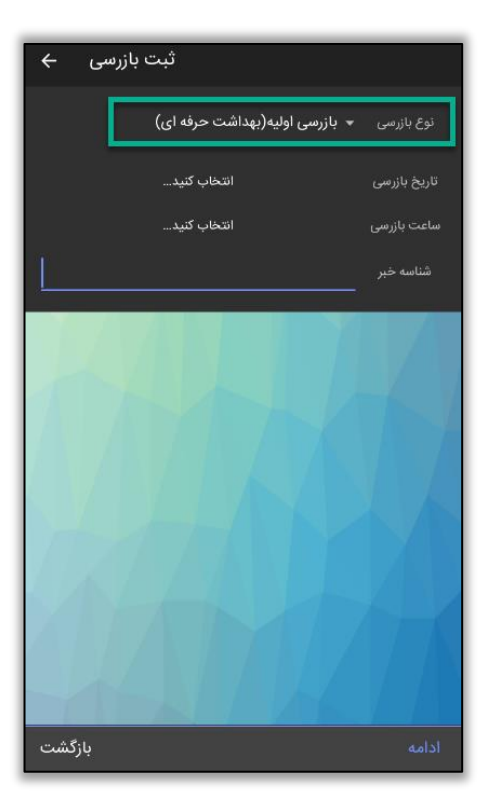

شكل ١٧- انتخاب اولين نوع بازرسي واحد به عنوان بازرسي اوليه

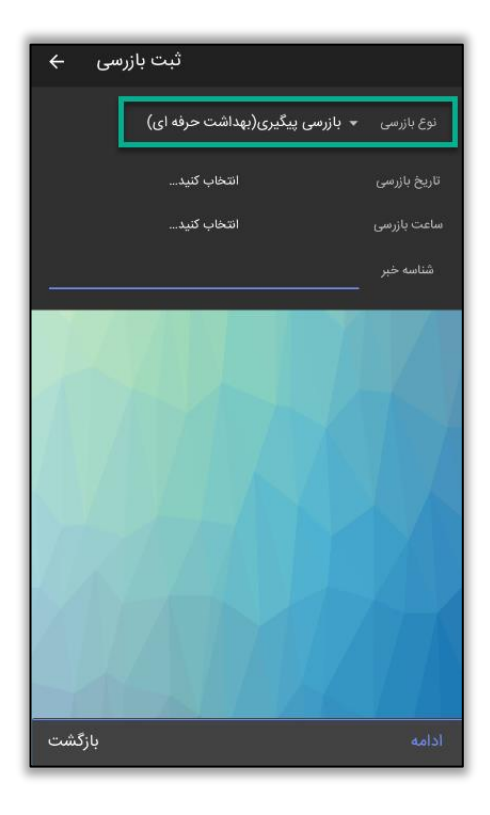

شکل ۱۸- انتخاب بازرسی های بعدی واحد به عنوان بازرسی پیگیری

سامانه جامع مديريت بازرسي مركز سلامت محط وكار

راهمای ثبت سخش مای حرفه ای

## ثبت امضای متصدی

در جهت سهولت فرآیند پیگیری بازرسی امکان "ثبت امضای متصدی /کار فرما " اضافه شده است . جهت ثبت امضای متصدی/کارفرما پس از ثبت بازرسی بر روی واحد مربوطه ، بر روی دکمه "ثبت امضا" کلیک کرده و نسبت به ثبت امضا اقدام نمائید.

\*\*توجه داشته باشید گرفتن امضا متصدی اجباری نمیباشد و در صورت نیاز میتوانید امضا متصدی مربوطه را دریافت کنید\*\*

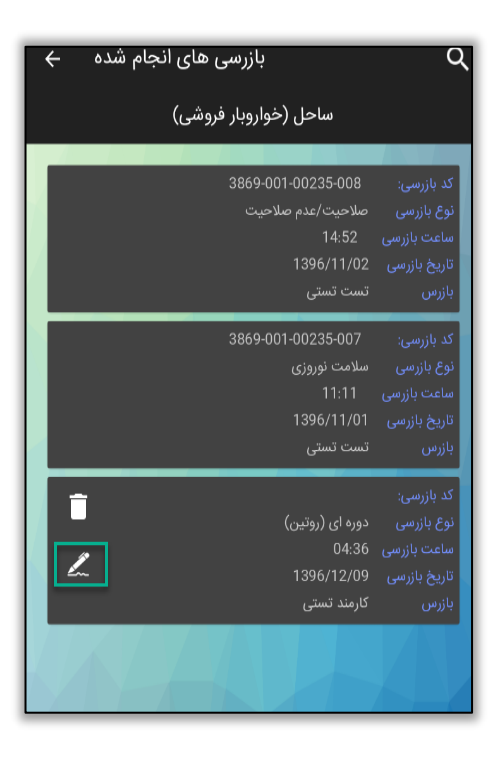

شکل ۱۹ - ثبت امضای متصدی

راهمای ثبت سخش مای حرفه ای

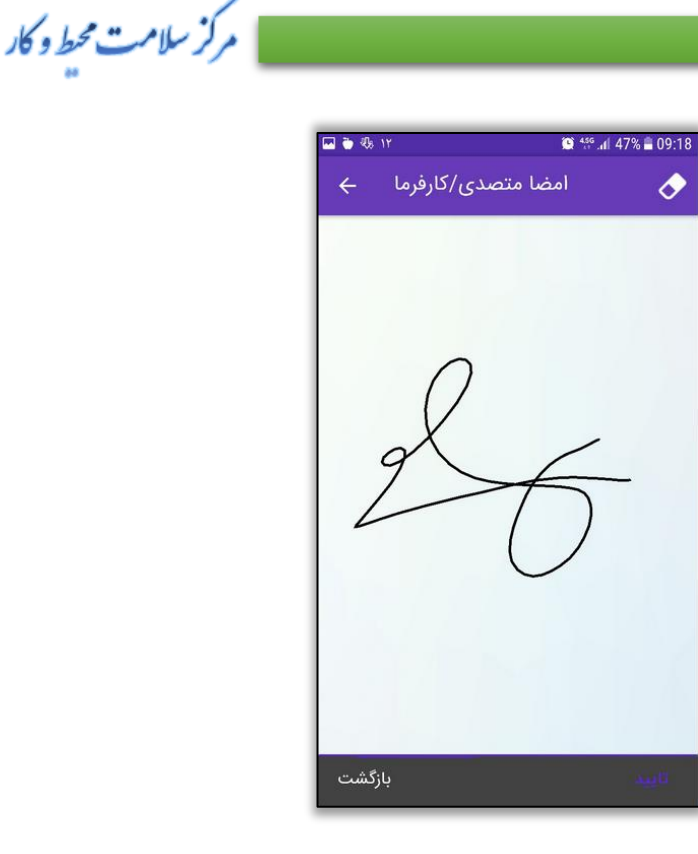

سامانه جامع مديريت بازرسي

شکل ۲۰- ثبت و ذخیره امضای متصدی

### كلرسنجى

جهت سهولت در ثبت کلرسنجی و امکان ثبت کلرسنجی به صورت آفلاین، این بخش به نرم افزار اندروید بازرسی اضافه گردید. این بخش در صورتی که با حساب کاربری"محیط" و یا سمت "بهورز" وارد نرم افزار اندروید بازرسی شوید، نمایش داده میشود.

## ثبت كلرسنجى

ثبت کلرسنجی به دو صورت انجام میگیرد:

کلرسنجی از سامانه های آبرسانی در صورتی که کلرسنجی ها از سامانه های آبرسانی انجام میشود، جهت دریافت واحدهای**''سامانه های آبرسانی''** گزینه **''دریافت واحد سامانه های آبرسانی''** را در منو صفحه اصلی انتخاب نمائید.

توجه داشته باشید در این بخش تمامی سامانه های آبرسانی تخصیص داده شده به حساب کاربری ، کاربر نمایش داده میشود و امکان انتخاب سامانه مورد نظر به تنهایی جهت بارگذاری وجود ندارد و تمامی سامانه های تخصیص داده شده باید بارگذاری شود .

سامانه جامع مدیریت بازرسی مرکز سلامت محیط و کار

راهمای ثبت سخش یمی حرفه ای

| سامانه جامع مدیریت مازرسی مرکز سلامت محط و کار<br>تست تستی<br>سمت:کاردان/کارشناس بهداشت محیط مرکز خدمات<br>جامع سلامت(مجازی-مجازی-پایگاه رشیدیان1) |
|----------------------------------------------------------------------------------------------------|
| انتقال واحد به کارتابل واحدها                                                                                                    |
| 🌒 دریافت سامانه های آبرسانی                                                                                                    |
| 🌒 کارتابل واحد ها                                                                                                    |
| 🧶 کلرسنجی                                                                                                    |
| 🌒 امحاء/توقيف/ارجاع                                                                                                    |
| 🌒 ارسال اطلاعات به سرور                                                                                                    |
| 🧶 حذف تمام اطلاعات                                                                                                    |
| 🧶 تغییر حساب کاربری                                                                                                    |

شکل ۲۱- دریافت سامانه های آبرسانی

جهت دریافت و بارگذاری سامانه های آبرسانی ، دکمه " انتخاب" را بزنید.

| ÷   | سامانه های آبرسانی |                                                      |                                         |
|-----|--------------------|------------------------------------------------------|-----------------------------------------|
|     |                    | 3869-001-00180<br>آزمایشی<br>نوع واحد                | کد واحد<br>نام واحد<br>نوع واحد<br>آدرس |
|     | فلى                | 3869-001-00177<br>شبکه روستای علی آباد س<br>نوع واحد | کد واحد<br>نام واحد<br>نوع واحد<br>آدرس |
|     |                    | 3869-001-00168<br>تست<br>نوع واحد                    | کد واحد<br>نام واحد<br>نوع واحد<br>آدرس |
|     |                    | 3869-001-00218<br>سلطانيه<br>نوع واحد                | کد واحد<br>نام واحد<br>نوع واحد<br>آدرس |
|     |                    | 3869-001-00231<br>خيبر<br>نوع واحد                   | کد واحد<br>نام واحد<br>نوع واحد<br>آدرس |
|     |                    | 3869-001-00255                                       | Jole JS                                 |
| گشت | ە شد. باز          | دريافت                                               |                                         |

شکل ۲۲- بارگذاری سامانه های آبرسانی

سامانه جامع مديريت بازرسي مركز سلامت محط وكار

راهمای ثبت سخش مای حرفه ای

کلر سنجی از محلی غیر از سامانه های آبر سانی جهت کلر سنجی برای انواع **"آب تفریحی"، "آب نمک زدایی شده" و "آب اختصاصی"** نوع واحد های ارائه دهنده را از بخش **" انتقال واحد ها به کار تابل واحد ها "** دریافت می نماییم .

توضیح : برای کلرسنجی از "آب تفریحی" نوع واحد " استخر شنا و مراکز تفریحی آبی" ، برای کلرسنجی از "آب نمک زدایی" نوع واحد " استخر شنا و مراکز تفریحی آبی" ، برای کلرسنجی از "آب نمک زدایی" نوع واحد " نمک زدایی" آب از بخش "ائتقال واحد ها به کارتابل واحد" باید انتخاب و بارگذاری شود، همچنین کلرسنجی از نوع آب "اختصاصی" ، تمامی نوع واحد های محیط را شامل میشود .

| سامانه جامع مدیریت بازرسی مرکز سلامت محیط و کار<br>تست تستی<br>سمت:کاردان/کارشناس بهداشت محیط مرکز خدمات<br>جامع سلامت(مجازی-مجازی-پایگاه رشیدیان1) |
|----------------------------------------------------------------------------------------------------|
| 🌒 انتقال واحد به کارتابل واحدها                                                                                                    |
| 🌒 دریافت سامانه های آبرسانی                                                                                                    |
| 🌒 کارتابل واحد ها                                                                                                    |
| )) کلرسنجی                                                                                                    |
| امحاء/توقيف/ارجاع                                                                                                    |
| 🌒 ارسال اطلاعات به سرور                                                                                                    |
| 🌒 حذف تمام اطلاعات                                                                                                    |
| 🌒 تغییر حساب کاربری                                                                                                    |

پس از دریافت واحد ها برای ثبت کلرسنجی گزینه "کلرسنجی" را انتخاب نمائید.

شکل ۲۳- ورود به فرم کلرسنجی

در فرم نمایش داده شده، کلرسنجی های ثبت شده توسط کارشناس و تاریخچه کلرسنجی قابل دسترسی میباشد.

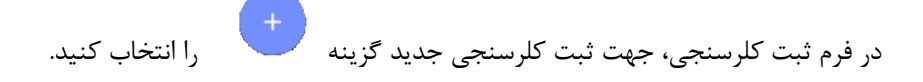

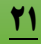

سامانه جامع مديريت بازرسى مركز سلامت محط وكار

راهای ثبت سخش یک حرفہ ای

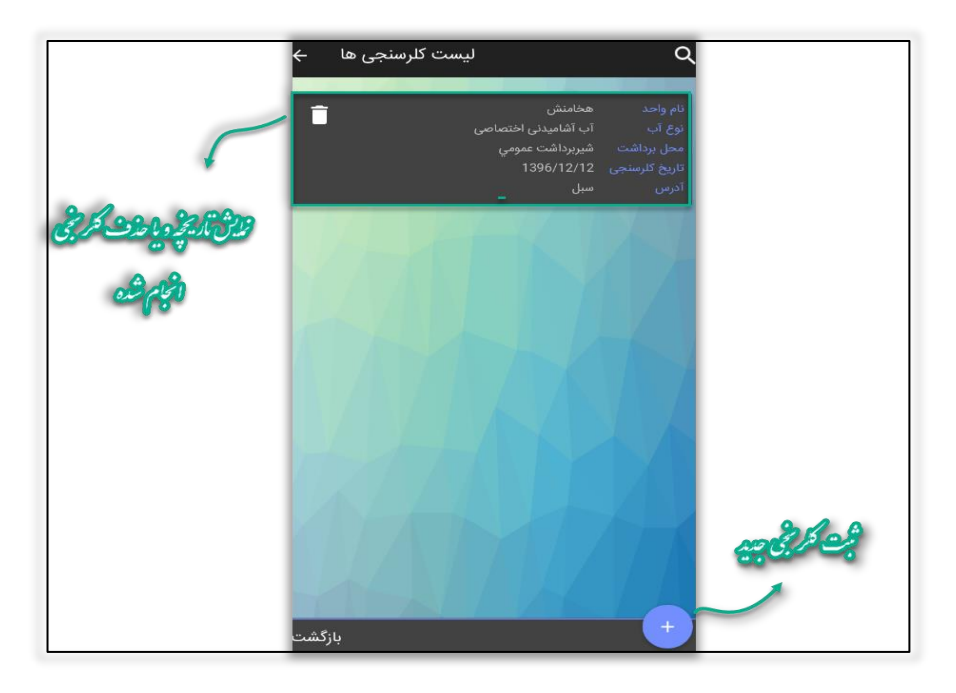

شکل ۲۴- ثبت کلرسنجی جدید

در فرم نمایش داده شده، اطلاعات مربوط به کلرسنجی را وارد کنید و در نهایت برای ثبت کلرسنجی دکمه ادامه را انتخاب کنید.

\*\*توجه داشته باشید پس از انتخاب نوع آب، واحد یا سامانه آبرسانی مورد نظر خود را جهت ثبت کلرسنجی انتخاب نمائید.\*\*

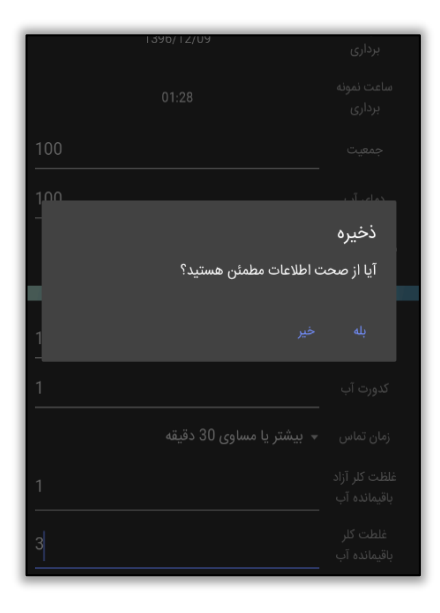

شکل ۲۵- ذخیره کلرسنجی

راهای ثبت سخش پای حرفه ای

سامانه جامع مدیریت بازرسی مرکز سلامت محیط و کار

كلرسنجى ثبت شده در ليست "كلرسنجى ها" ى شما نمايش داده ميشود.

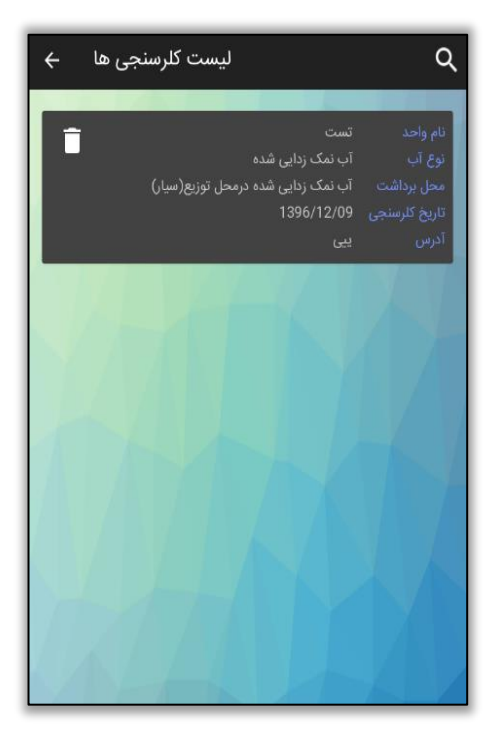

شکل ۲۶- لیست کلرسنجی های انجام شده

و در نهایت جهت ارسال کلرسنجی دکمه "بازگشت" را بزنید تا وارد فرم اصلی شوید.

راهمای ثبت سخش مای حرفه ای

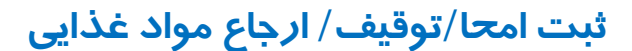

در ورژن جدید نرم افزار اندروید بازرسی امکان ثبت **" امحا / توقیف / ارجاع مواد غذایی "** فراهم گردیده است ، در ادامه به توضیح نحوه ثبت امحا مواد غذایی در نرم افزار اندروید بازرسی میپردازیم : ثبت امحا مواد غذایی در نرم افزار اندروید بازرسی به دو صورت امکان پذیر میباشد :

سامانه جامع مديريت بازرسي

مركز سلامت محط وكار

۱ – ثبت امحا/توقیف/ارجاع بر روی واحد

جهت ثبت امحا بر روی واحد ها ، پس از دریافت واحد مورد نظر ، وارد کارتابل "واحد ها" شده، واحد مورد نظر خود را انتخاب کرده و جهت ثبت امحا **جدید** بر روی آیکنی که در تصویر مشخص شده است کلیک کنید.

| واحد های ذخیره شده  ← | ليست                                      | Q                                       |
|-----------------------|-------------------------------------------|-----------------------------------------|
| ¢                     | 3869-001-00438<br>مم<br>بیمارستان<br>بیبب | کد واحد<br>نام واحد<br>نوع واحد<br>آدرس |
| ■<br>ど                | 3869-001-00434<br>امام<br>بیمارستان<br>گگ | کد واحد<br>نام واحد<br>نوع واحد<br>آدرس |
| چە ھەمەد ھايى         |                                           |                                         |
| •<br>•                |                                           |                                         |
| شد. بازگشت            | 10 مورد يافت                              |                                         |

شکل ۲۷- ثبت امحا مواد غذایی جدید

در فرم نمایش داده شده، اطلاعات مربوط به امحا جدید را وارد نمائید و پس از ورود اطلاعات مربوط به امحا جدید، بر روی دکمه " ادامه" کلیک کنید.

سامانه جامع مدیریت بازر سی مرکز سلامت محیط و کار

راهای ثبت سخش پای حرفه ای

| ÷    | ثبت امحاء/توقيف/ارجاع |                  |
|------|-----------------------|------------------|
|      |                       |                  |
|      | رستوران 1             | نام واحد         |
|      | رستوران               | نوع واحد         |
|      | 3869-001-00430        | کد واحد          |
|      |                       |                  |
|      | تاريخ مصرف گذشته      |                  |
|      | معدوم سازی(امحاء)     | نوع اقدام        |
|      | صنعتى                 | نوع مواد         |
|      | مواد غذایی            | گروہ اصلی        |
|      | انواع کباب            | گروه مواد        |
|      | كوبيده گوشت           |                  |
|      | 1397/03/22            | تاريخ امحاء      |
| 10   |                       |                  |
|      | كيلوگرم               | واحد اندازه گیری |
|      |                       |                  |
| زگشت | Ļ                     | ادامه            |

شکل ۲۸- فرم ثبت امحا جدید

جهت ذخيره نهائي، صحت اطلاعات وارد شده را "تاييد" نمائيد.

شکل ۲۹- ذخیرہ نہایی امحا

راهمای ثبت سخش مای حرفه ای

سامانه جامع مدیریت بازر سی مرکز سلامت محیط و کار

در صورت نیاز به ثبت امحا جدید بر روی واحد در فرم نمایش داده شده گزینه "بله" را انتخاب کنید در غیر اینصورت جهت بازگشت به صفحه اصلی، "خیر" را انتخاب کنید.

| -      |                             |                     |
|--------|-----------------------------|---------------------|
|        |                             |                     |
|        |                             |                     |
|        |                             |                     |
|        |                             |                     |
|        |                             | علت اقدام 🔸 تاريخ م |
|        |                             | ذخيره               |
| جاد    | آیا می خواهید مورد دیگری ای | با موفقیت اضافه شد. |
|        |                             | کنید؟               |
|        |                             |                     |
|        |                             |                     |
|        |                             |                     |
| 10     |                             |                     |
| 13     |                             |                     |
|        |                             |                     |
| بازگشت |                             |                     |

۲- ثبت امحا/ توقیف/ارجاع بر روی بازرسی جهت ثبت امحا/ توقیف/ ارجاع بر روی بازرسی های واحد، پس از دریافت واحد مورد نظر، وارد کارتابل "واحد ها" شده ، بر روی واحد مورد نظر خود کلیک کنید. در فرم باز شده لیست "بازرسی های ثبت شده بر روی واحد" نمایش داده میشود . جهت ثبت امحا/توقیف/رجاع جدید بر روی آیکن 🚺 کلیک کنید.

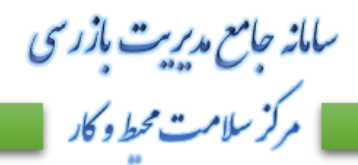

راهمای ثبت سخش یکی حرفہ ای

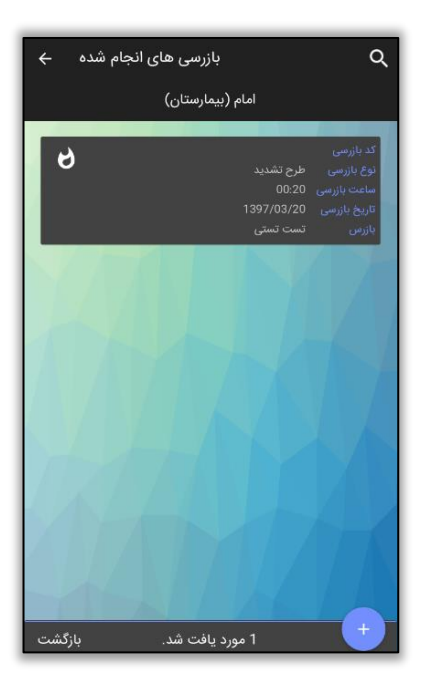

شکل ۳۰- ثبت امحا بر روی بازرسی

# **کارتابل امحا/توقیف/ارجاع**

در این کارتابل میتوان"امحا" های ثبت شده را مشاهده نمود و در صورت نیاز، حذف کرد.

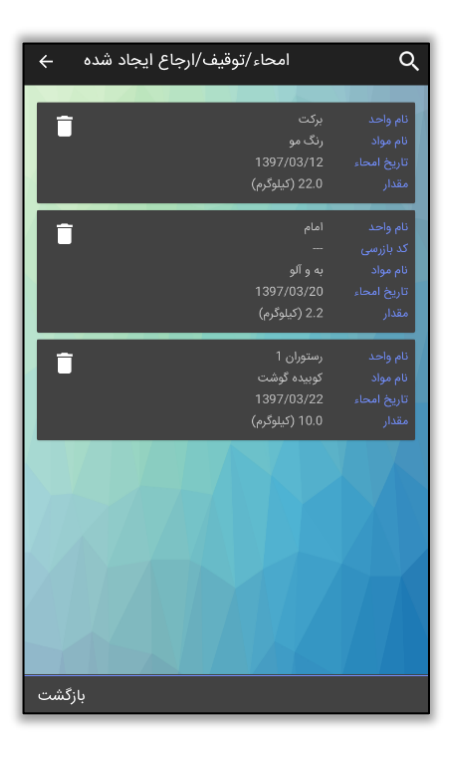

شکل ۳۱- شمای کلی کارتابل امحا / توقیف / ارجاع

راهمای ثبت سخش مای حرفه ای

سامانه جامع مديريت بازرسي مركز سلامت محط وكار

# ارسال بازرسی، کلرسنجی، امحا/ توقیف/ ارجاع

در فرم اصلی جهت ارسال"بازرسی/ کلرسنجی و یا امحا" انجام شده ، دکمه**" ارسال اطلاعات به سرور "** را انتخاب کنید. در این بخش در صورتی که با حساب کاربری "محیط" وارد شوید امکان انتخاب همزمان کلرسنجی و بازرسی های انجام شده وجود دارد.

| سامانه جامع مدیریت مازر سی مرکز سلامت محط و کار<br>تست تستی<br>سمت:کاردان/کارشناس بهداشت محیط مرکز خدمات<br>جامع سلامت(مجازی-مجازی-پایگاه رشیدیان1) |
|----------------------------------------------------------------------------------------------------|
| 🌒 انتقال واحد به کارتابل واحدها                                                                                                    |
| 🌒 دریافت سامانه های آبرسانی                                                                                                    |
| 🌒 کارتابل واحد ها                                                                                                    |
| 🧶 کلرسنجی                                                                                                    |
| 🌒 امحاء/توقيف/ارجاع                                                                                                    |
| 🔵 ارسال اطلاعات به سرور                                                                                                    |
| 🥘 حذف تمام اطلاعات                                                                                                    |
| 🧶 تغییر حساب کاربری                                                                                                    |

شکل ۳۲- ارسال اطلاعات به سرور

در فرم باز شده، اطلاعات مورد نظر خود را جهت ارسال به سرور انتخاب کرده و دکمه" ارسال" را بزنید.

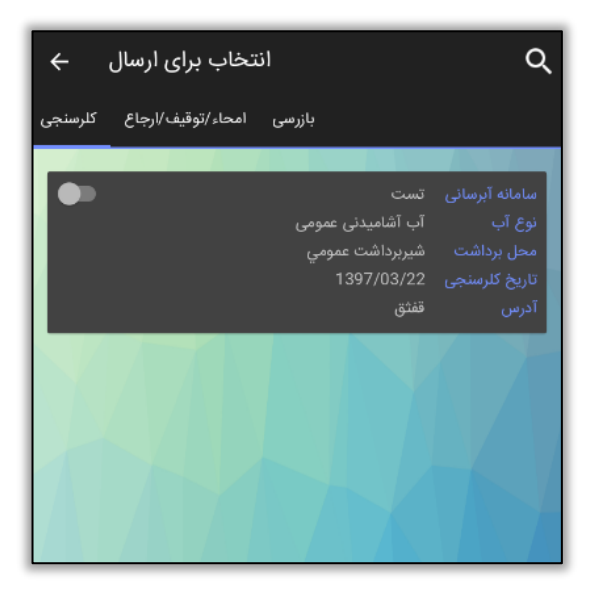

شكل ٣٣- فرم ارسال اطلاعات

سامانه جامع مديريت بازرسى مركز سلامت محيط وكار

راهمای ثبت سخش یای حرفه ای

\*\* توجه داشته باشید در صورت ورود به نرم افزار با سمت "حرفه ای" تنها گزینه ارسال بازرسی برای شما نمایش داده میشود. \*\*

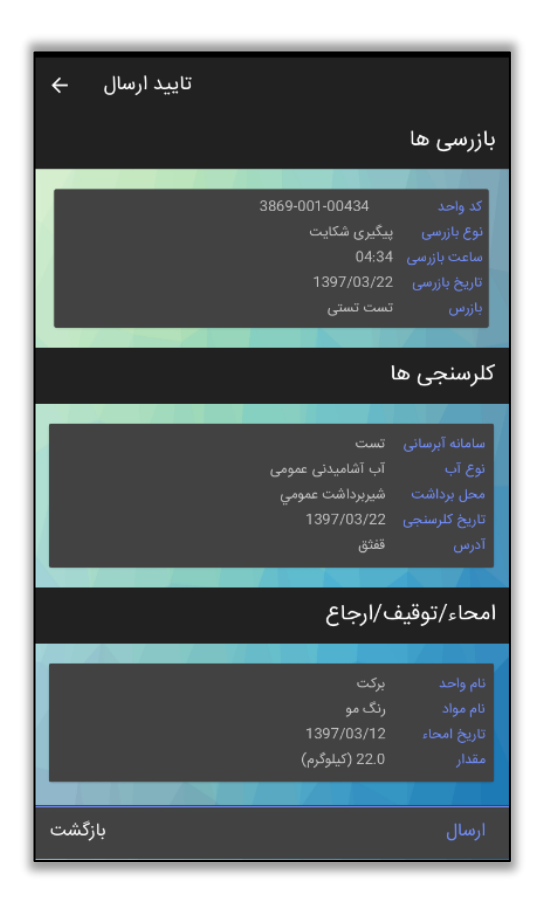

شکل ۳۴ - ارسال اطلاعات به سرور

### حذف اطلاعات

در صفحه اصلی نرم افزار، جهت حذف همه اطلاعات ذخیره شده در نسخه اندروید، دکمه**"حذف"** را بزنید، جهت حذف نیاز به وارد کردن کلمه عبور حساب کاربری میباشد.

راهای ثبت سخش پای حرفه ای

| سامانه جامع مدیریت مازر سی مرکز سلامت محیط و کار<br>تست تستی<br>سمت:کاردان/کارشناس بهداشت محیط مرکز خدمات<br>جامع سلامت(مجازی-مجازی-پایگاه رشیدیان1) |
|----------------------------------------------------------------------------------------------------|
| 🌒 انتقال واحد به کارتابل واحدها                                                                                                    |
| 🌒 دریافت سامانه های آبرسانی                                                                                                    |
| 🌒 کارتابل واحد ها                                                                                                    |
| 🧶 کلرسنجی                                                                                                    |
| 🌒 امحاء/توقيف/ارجاع                                                                                                    |
| 🌒 ارسال اطلاعات به سرور                                                                                                    |
| 🌒 حذف تمام اطلاعات                                                                                                    |
| تغییر حساب کاربری                                                                                                    |

سامانه جامع مديريت بازرسي

مركز سلامت محط وكار

شكل ٣۵- حذف اطلاعات

# تغییر حساب کاربری

درصورتی که قصد" تغییر حساب کاربری" خود را داشته باشید، از طریق این گزینه، صفحه نمایش لیست حساب های کاربری نمایش داده می شود و می توانید با سایر حساب های کاربری وارد نرم افزار شوید.

| سامانه حامع مدیریت مازرسی مرکز سلامت محط و کار<br>تست تستی<br>سمت:کاردان/کارشناس بهداشت محیط مرکز خدمات<br>جامع سلامت(مجازی مجازی بایگاه رشیدیان1) |
|----------------------------------------------------------------------------------------------------|
| 🌉 انتقال واحد به کارتابل واحدها                                                                                                    |
| 🌉 دریافت سامانه های آبرسانی                                                                                                    |
| 🌉 کارتابل واحد ها                                                                                                    |
| 🧶 کلرسنجی                                                                                                    |
| 🌒 امحاء/توقيف/ارجاع                                                                                                    |
| 🌉 ارسال اطلاعات به سرور                                                                                                    |
| 🌒 حذف تمام اطلاعات                                                                                                    |
| 🥘 تغییر حساب کاربری                                                                                                    |

شکل ۳۶- تغییر حساب کاربری

راهمای ثبت سخش مای حرفه ای

نکاتی در رابطه با ثبت اطلاعات در نرم افزار اندروید بازرسی

۱- پس از ارسال اطلاعات اطلاعات ثبت شده در "کارتابل کاری"، در بخش های "کلرسنجی های اندروید من "، " بازرسی
های اندروید من "، "امحا/ توقیف/ ارجاع اندروید من " نمایش داده میشود.

سامانه جامع مديريت بازرسي

مركز سلامت محط وكار

۲- اطلاعات نمایش داده شده در کارتابل کاری پس از ۲۴ ساعت به کارتابل های اصلی انتقال داده میشوند و کد پیگیری مربوطه
را دریافت مینمایند.

۳-در صورت نیاز به حذف اطلاعات ثبت شده از کارتابل کاری بخش"کلرسنجی های اندروید من" و "بازرسی های اندروید من" اقدام نمائید.

به دلیل عدم وجود دکمه حذف امحا، در ثبت اطلاعات مربوط به امحا دقت نمائید.

\*\*توجه داشته باشید امکان حذف در صورتی که بازرسی/کلرسنجی به کارتابل های مربوطه منتقل نشده و کد بازرسی/کلرسنجی نگرفته باشند امکان پذیر میباشد.\*\*

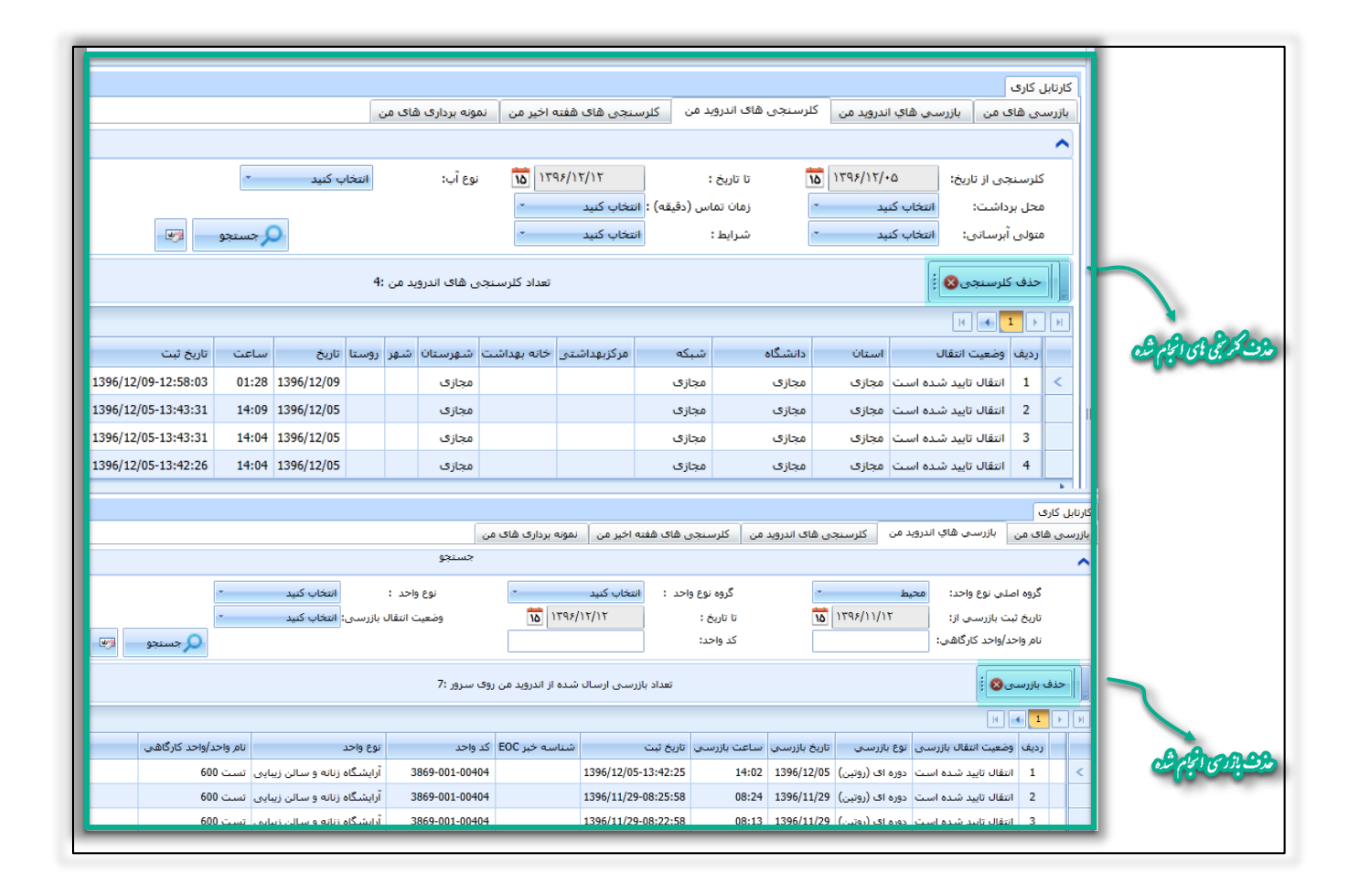

شکل ۳۷- حذف بازرسی / کلرسنجی

راهای ثبت شخش یک حرفہ ای

سامانه جامع مديريت بازرسي مركز سلامت محيط وكار

۴- اطلاعات ثبت شده به وسیله نرم افزار اندروید در روز جاری، در کارتابل های مربوطه قابل مشاهده نمیباشد.

برای مشاهده اطلاعات ثبت شده به وسیله نرم افزار اندروید میتوان از کارتابل کاری ( برای کاربر ثبت کننده قابل مشاهده میباشد ) و کارتابل های"بازرسی آفلاین" ؛"کلرسنجی آفلاین" ،" آفلاین امحا/ توقیف/رجاع" استفاده کنید.